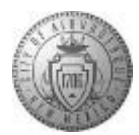

| Department               |                                                                                    |
|--------------------------|------------------------------------------------------------------------------------|
| Responsibility/Role      |                                                                                    |
| File Name                | TM-08_1 CABQ - Transferring Employee<br>Performance Document to new<br>Manager_SPD |
| Revision                 |                                                                                    |
| Document Generation Date | 9/6/2016 10:00:00 AM                                                               |
| Date Modified            | 9/6/2016 1:24:00 PM                                                                |
| Last Changed by          |                                                                                    |
| Status                   |                                                                                    |

# TM-08.1 CABQ - Transferring Employee Performance Document to new Manager

Trigger:

# Concept

TM-08.1 CABQ - Transferring Employee Performance Document to new Manager

This job aid is specifically for Administrators (i.e. HR Coordinators). Managers have different capabilities and should follow the TM-06.4 CABQ Transferring an Employee Performance Document job aid.

When an employee takes a new position with another manager in your department the employee's performance document can be transferred to the new manager. The new manager will be able to update the performance document as appropriate to the new position.

<u>Navigation to transfer as an Administrator (not manager)</u>: Main Menu>Workforce Development>Performance Management>Performance Documents>Administrative Tasks>Transfer Document

| Required Field(s) | Comments |
|-------------------|----------|
|                   |          |

| Output - Result(s) | Comments |
|--------------------|----------|
|                    |          |

# Additional Information

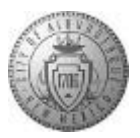

#### Procedure

In this lesson we will walk through the steps for **Transferring Employee Performance Document to new Manager**.

| Favorites - Main Menue                                              |              |       |                                                           |                                                                               |                                                                      |
|---------------------------------------------------------------------|--------------|-------|-----------------------------------------------------------|-------------------------------------------------------------------------------|----------------------------------------------------------------------|
| Main Menu                                                           |              |       |                                                           | Home   Worklist   Add                                                         | to Favorites   Sign out                                              |
|                                                                     | enu 🔻 Search | >> A  | dvanced Search                                            |                                                                               |                                                                      |
|                                                                     |              |       |                                                           | Personalize                                                                   | e Content   Layout 🕜 Hel                                             |
| Announcements                                                       |              | 0 0 - | Employee Self Service                                     |                                                                               | 0 0 -                                                                |
| No Current Announcements.                                           |              |       | View Paycheck<br>Review current and prior<br>paychecks.   | Direct Deposit<br>View, add, or change<br>your direct deposit<br>information. | W-4 Tax Information<br>View, add, or change<br>your W-4 information. |
| Leave and Comp Plan Balances                                        |              | 0 0 - | Benefits Summary<br>Review a summary of                   | Personal<br>Information                                                       | Voluntary<br>Deductions                                              |
| Descr                                                               | End Bal      |       | benefit enrollments.                                      | Summary<br>Review a summary of                                                | Add or update your<br>voluntary deductions.                          |
| Birthday Leave                                                      | 8            |       |                                                           | your personal<br>information.                                                 |                                                                      |
| Sick                                                                | 294.88       |       |                                                           |                                                                               |                                                                      |
| Vacation                                                            | 69.99        |       | View W-2/W-2c                                             | <b></b>                                                                       |                                                                      |
| Company Directory                                                   |              | 0 • • | Forms<br>View electronic W-2 and<br>W-2c forms            | Create a hypothetical<br>paycheck based on your<br>inb. earnings              | Change benefit<br>elections for Life Events<br>such as new employee  |
| This feature is currently unavailable.                              |              |       | in Lorentia.                                              | deductions and tax information.                                               | marriage, divorce, or new baby.                                      |
| 'HC_COMPANY_DIRECTORY' is not available<br>improperly configured.   | or is        |       | Mu Current Brofile                                        |                                                                               |                                                                      |
| A problem has occurred. Please contact you<br>system administrator. | r            |       | Manage skills,<br>competencies, and<br>accomplishments in |                                                                               |                                                                      |
|                                                                     |              |       | your current profile.                                     |                                                                               |                                                                      |
|                                                                     |              |       |                                                           |                                                                               |                                                                      |
|                                                                     |              |       |                                                           |                                                                               |                                                                      |
|                                                                     |              |       |                                                           |                                                                               |                                                                      |
|                                                                     |              |       |                                                           |                                                                               |                                                                      |
|                                                                     |              |       |                                                           |                                                                               |                                                                      |
|                                                                     |              |       |                                                           |                                                                               |                                                                      |
|                                                                     |              |       |                                                           |                                                                               |                                                                      |
|                                                                     |              |       |                                                           |                                                                               |                                                                      |

| Step | Action                                               |
|------|------------------------------------------------------|
| 1.   | Click the <b>Main Menu</b> link to begin navigation. |
| 2.   | Click the Workforce Development menu item.           |
| 3.   | Click the Performance Management menu item.          |
| 4.   | Click the <b>Performance Documents</b> menu item.    |
| 5.   | Click the Administrative Tasks menu item.            |
| 6.   | Click the Transfer Document menu item.               |

| Main Menu*** force Development * > Performance Management * > Performance Documents * > Administrative Tasks * > Transfer Document         Home       Workist       Add to Favorites       Sig         All * Search       Advanced Search       New Window       Help       Personalize Page         nsfer Document       New Window       Help       Personalize Page         nsfer a performance document, select the checkbox for the Employee and then select the Continue push button.       Search for Documents         First Name       Last Name       Document Status       Perford Between         Bocument Type       Eff       Document Status       V | 4                                                                            |                                     |                                               |
|----------------------------------------------------------------------------------------------------|------------------------------------------------------------------------------|-------------------------------------|-----------------------------------------------|
| All       Search       Advanced Search         New Window       Help       Personalize Page         nsfer a performance document, select the checkbox for the Employee and then select the Continue push button.       Search for Documents         First Name       Last Name       Document Status         Document Type       Document Status       Period Between         Search       Clear       Clear                                                                                                    | rites • Main Menu • • force Development • > Performance                      | Management 👻 > Performance Document | ts   Administrative Tasks   Transfer Document |
| New Window Heip Personalize Page  Search Clear                                                                                                    | MUAT All T Search                                                            | >>> Advanced Search                 | nome workist Add to ravonies Sign             |
| New Window     Help     Personalize Page       nsfer Document     nsfer a performance document, select the checkbox for the Employee and then select the Continue push button.     Search for Documents       Search     Clear     Last Name                                                                                                    | Search                                                                       | // Autaneed Bearen                  |                                               |
| Insfer Document Insfer a performance document, select the checkbox for the Employee and then select the Continue push button.  Search for Documents  First Name Last Name Document Type Period Between B - Search Clear                                                                                                    |                                                                              |                                     | New Window Help Personalize Page              |
| Search Clear                                                                                                    | insfer Document                                                              |                                     |                                               |
| Search for Documents       First Name     Last Name       Manager First Name     Last Name       Document Type     Document Status       Period Between     Image: Clear                                                                                                    | ansfer a performance document, select the checkbox for the Employee and then | elect the Continue push button.     |                                               |
| First Name Last Name Last Name Document Type  Period Between 193 - 193 Search Clear                                                                                                    | Search for Documents                                                         |                                     |                                               |
| First Name     Last Name       Manager First Name     Last Name       Document Type     Document Status       Period Between     Bit       Search     Clear                                                                                                    |                                                                              |                                     |                                               |
| Waaager ir ist wame     Last wame       Document Type     Document Status       Period Between     B       Search     Clear                                                                                                    | First Name                                                                   | Last Name                           |                                               |
| Period Between B - B                                                                                                    | Manager First Name                                                           | Last Name                           |                                               |
| Search Clear                                                                                                    |                                                                              | bocument status                     | •                                             |
| Search Clear                                                                                                    | Period Between                                                               |                                     |                                               |
|                                                                                                    | Search Clear                                                                 |                                     |                                               |
|                                                                                                    |                                                                              |                                     |                                               |
|                                                                                                    |                                                                              |                                     |                                               |
|                                                                                                    |                                                                              |                                     |                                               |
|                                                                                                    |                                                                              |                                     |                                               |
|                                                                                                    |                                                                              |                                     |                                               |
|                                                                                                    |                                                                              |                                     |                                               |
|                                                                                                    |                                                                              |                                     |                                               |
|                                                                                                    |                                                                              |                                     |                                               |
|                                                                                                    |                                                                              |                                     |                                               |
|                                                                                                    |                                                                              |                                     |                                               |
|                                                                                                    |                                                                              |                                     |                                               |
|                                                                                                    |                                                                              |                                     |                                               |
|                                                                                                    |                                                                              |                                     |                                               |
|                                                                                                    |                                                                              |                                     |                                               |
|                                                                                                    |                                                                              |                                     |                                               |
|                                                                                                    |                                                                              |                                     |                                               |
|                                                                                                    |                                                                              |                                     |                                               |
|                                                                                                    |                                                                              |                                     |                                               |
|                                                                                                    |                                                                              |                                     |                                               |
|                                                                                                    |                                                                              |                                     |                                               |
|                                                                                                    |                                                                              |                                     |                                               |
|                                                                                                    |                                                                              |                                     |                                               |
|                                                                                                    |                                                                              |                                     |                                               |
|                                                                                                    |                                                                              |                                     |                                               |
|                                                                                                    |                                                                              |                                     |                                               |
|                                                                                                    |                                                                              |                                     |                                               |
|                                                                                                    |                                                                              |                                     |                                               |
|                                                                                                    |                                                                              |                                     |                                               |
|                                                                                                    |                                                                              |                                     |                                               |
|                                                                                                    |                                                                              |                                     |                                               |
|                                                                                                    |                                                                              |                                     |                                               |

| Step | Action                                                                                                    |
|------|----------------------------------------------------------------------------------------------------|
| 7.   | To search for the employee's performance document enter the desired information into the <b>First Name</b> field. |
|      | For this training enter "Albert".                                                                                 |
| 8.   | Enter the desired information into the Last Name field. Enter "Albuquerque".                                      |
| 9.   | Click the Search button.                                                                                          |
| 10.  | To choose the employee for document transfer:<br>Click the <b>Checkbox</b> option.                                |
| 11.  | Click the Continue button.                                                                                        |

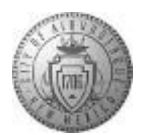

|                                | FG                                                  | All · Search                                                           | >> Adva                                        | nced Search 🛛 🔯 La   | st Search Res | ults                    |                         |
|--------------------------------|-----------------------------------------------------|------------------------------------------------------------------------|------------------------------------------------|----------------------|---------------|-------------------------|-------------------------|
|                                |                                                     |                                                                        |                                                |                      |               | New Windo               | w Help Personalize Page |
| ransfer D                      | ocument                                             |                                                                        |                                                |                      |               |                         |                         |
| confirm T                      | Fransfer                                            |                                                                        |                                                |                      |               |                         |                         |
| Performanc                     | e Documents                                         |                                                                        |                                                |                      | Per           | sonalize   Find   💷   🛄 | First 🕚 1 of 1 🕑 Last   |
| mployee ID                     | Name                                                | Document Type                                                          | Document Status                                | Period Begin         | Period End    | Job Title               | Manager                 |
| 00031002                       | Albert Albuquerque                                  | APD Annual Review                                                      | Completed                                      | 07/23/2016           | 06/30/2017    | Human Resources Mgr     | Sandy Socorro           |
| You have cho<br>select the rec | osen to transfer the doc<br>ceiving manager by usin | cument indicated to another mana<br>ig the "Select a Manager" hyperlii | ger.<br>ik, then select the Save button to con | mplete the transfer. |               |                         |                         |
|                                | New Manager ID:                                     |                                                                        |                                                |                      |               |                         |                         |
|                                | <u>S</u>                                            | elect a Manager                                                        |                                                |                      |               |                         |                         |
| Save                           | Return to Previous F                                | Page                                                                   |                                                |                      |               |                         |                         |
|                                |                                                     |                                                                        |                                                |                      |               |                         |                         |
|                                |                                                     |                                                                        |                                                |                      |               |                         |                         |
|                                |                                                     |                                                                        |                                                |                      |               |                         |                         |
|                                |                                                     |                                                                        |                                                |                      |               |                         |                         |
|                                |                                                     |                                                                        |                                                |                      |               |                         |                         |
|                                |                                                     |                                                                        |                                                |                      |               |                         |                         |
|                                |                                                     |                                                                        |                                                |                      |               |                         |                         |
|                                |                                                     |                                                                        |                                                |                      |               |                         |                         |
|                                |                                                     |                                                                        |                                                |                      |               |                         |                         |
|                                |                                                     |                                                                        |                                                |                      |               |                         |                         |
|                                |                                                     |                                                                        |                                                |                      |               |                         |                         |
|                                |                                                     |                                                                        |                                                |                      |               |                         |                         |

| Step | Action                                                                                        |
|------|-----------------------------------------------------------------------------------------------|
| 12.  | To select the new manager that will be receiving the performance documents for this employee: |
|      | Select a Manager                                                                              |

|                            |              |                    | Home Worklist MultiC | hannel Console   Add to Favorites   Sign o |
|----------------------------|--------------|--------------------|----------------------|--------------------------------------------|
| RIVICEG                    | All V Search | >> Advanced Search | Last Search Results  |                                            |
|                            |              |                    |                      | New Window Help Personalize Page           |
| erson Search               |              |                    |                      |                                            |
| earch Criteria and Results |              |                    |                      |                                            |
| Instructions               |              |                    |                      |                                            |
| Search Criteria            |              |                    |                      |                                            |
| Name                       |              |                    |                      |                                            |
| Last Name                  |              | ]                  |                      |                                            |
| Second Last Name           |              |                    |                      |                                            |
| First Name                 |              |                    |                      |                                            |
| ACName                     |              |                    |                      |                                            |
| Search                     |              |                    |                      |                                            |
| Return to Previous Page    |              |                    |                      |                                            |
|                            |              |                    |                      |                                            |
|                            |              |                    |                      |                                            |
|                            |              |                    |                      |                                            |
|                            |              |                    |                      |                                            |
|                            |              |                    |                      |                                            |
|                            |              |                    |                      |                                            |
|                            |              |                    |                      |                                            |
|                            |              |                    |                      |                                            |
|                            |              |                    |                      |                                            |
|                            |              |                    |                      |                                            |
|                            |              |                    |                      |                                            |

| Step | Action                                                                    |
|------|---------------------------------------------------------------------------|
| 13.  | Enter the desired information into the Name field.                        |
|      | For this training enter "Andrea".                                         |
| 14.  | Enter the desired information into the Last Name field.                   |
|      | Enter " <b>Romero</b> ".                                                  |
| 15.  | Click the Search button.                                                  |
| 16.  | Click the <b>Button</b> option to the left of the correct manager's name. |
| 17.  | Click the <b>OK</b> button.                                               |

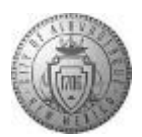

| NIVICI     | 0                  | All V Search                            | >                               | Advanced Search          | Last Search Res | ults                    |                         |
|------------|--------------------|-----------------------------------------|---------------------------------|--------------------------|-----------------|-------------------------|-------------------------|
| anefer D   | cument             |                                         |                                 |                          |                 | New Windo               | W Help Personalize Page |
| onfirm 7   | ransfer            |                                         |                                 |                          |                 |                         |                         |
| erformance | e Documents        |                                         |                                 |                          | Per             | sonalize   Find   💷   🗎 | First 🕚 1 of 1 🕑 Last   |
| nployee ID | Name               | Document Type                           | Document Status                 | Period Begin             | Period End      | Job Title               | Manager                 |
| 0031002    | Albert Albuquerque | APD Annual Review                       | Completed                       | 07/23/2016               | 06/30/2017      | Human Resources Mgr     | Sandy Socorro           |
| Save       | New Manager ID: A  | ndrea Romero<br>elect a Manager<br>Page | nk, then select the save outton | to complete the transfer |                 |                         |                         |
| Save       | New Manager ID: A  | ardera Romero<br>Nect a Managed         | nk, then select the Save putton | to complete the transfer |                 |                         |                         |
| Save       | New Manager ID: A  | lect a Managed                          | nk, then select the Save putton | to complete the transfer |                 |                         |                         |

| Step | Action                 |
|------|------------------------|
| 18.  | Click the Save button. |
|      | Save                   |

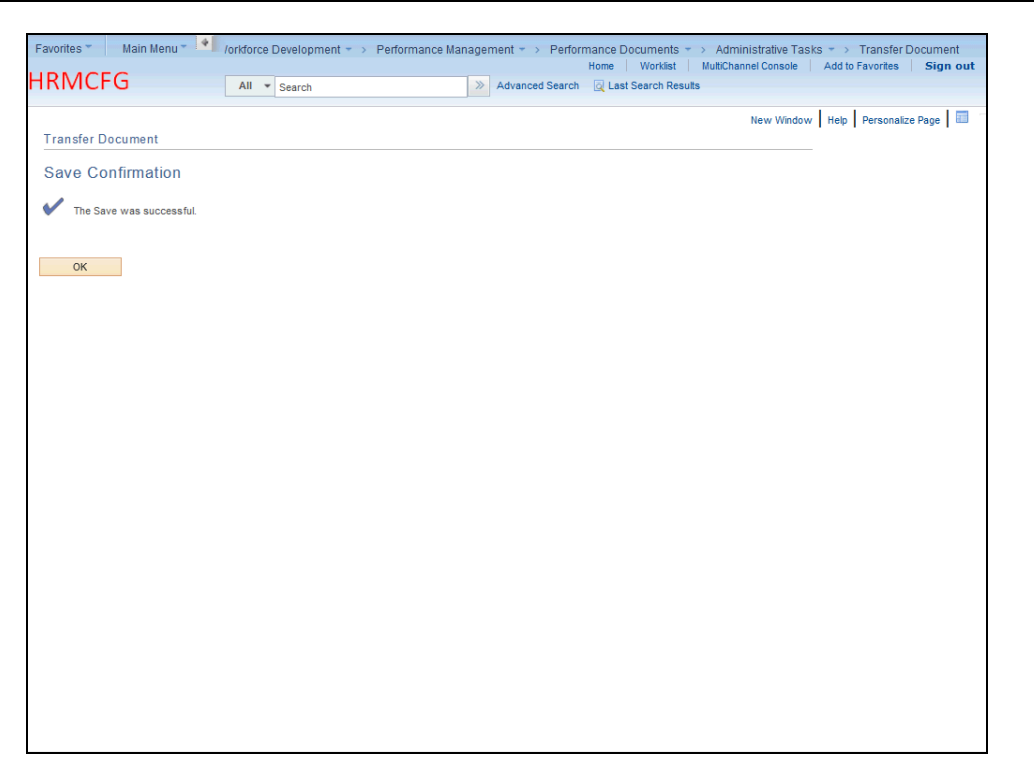

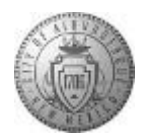

| Step | Action                                                                                                    |
|------|----------------------------------------------------------------------------------------------------|
| 19.  | Click the <b>OK</b> button.                                                                                                    |
| 20.  | Congratulations! You have successfully completed <b>Transferring Employee</b><br><b>Performance Document to new Manager</b> .<br><b>End of Procedure.</b> |